## 6.3. Анги бүлгийн бүртгэл устгах

Үүсгэсэн анги бүлгийн мэдээллийг устгахад ашиглана.

Анги бүлгийн мэдээллийг дараах алхамчилсан дарааллын дагуу устгах үйлдлийг хийнэ.

## 1. Боловсролын удирдлагын-Анги бүлэгийн модулийг сонгоно

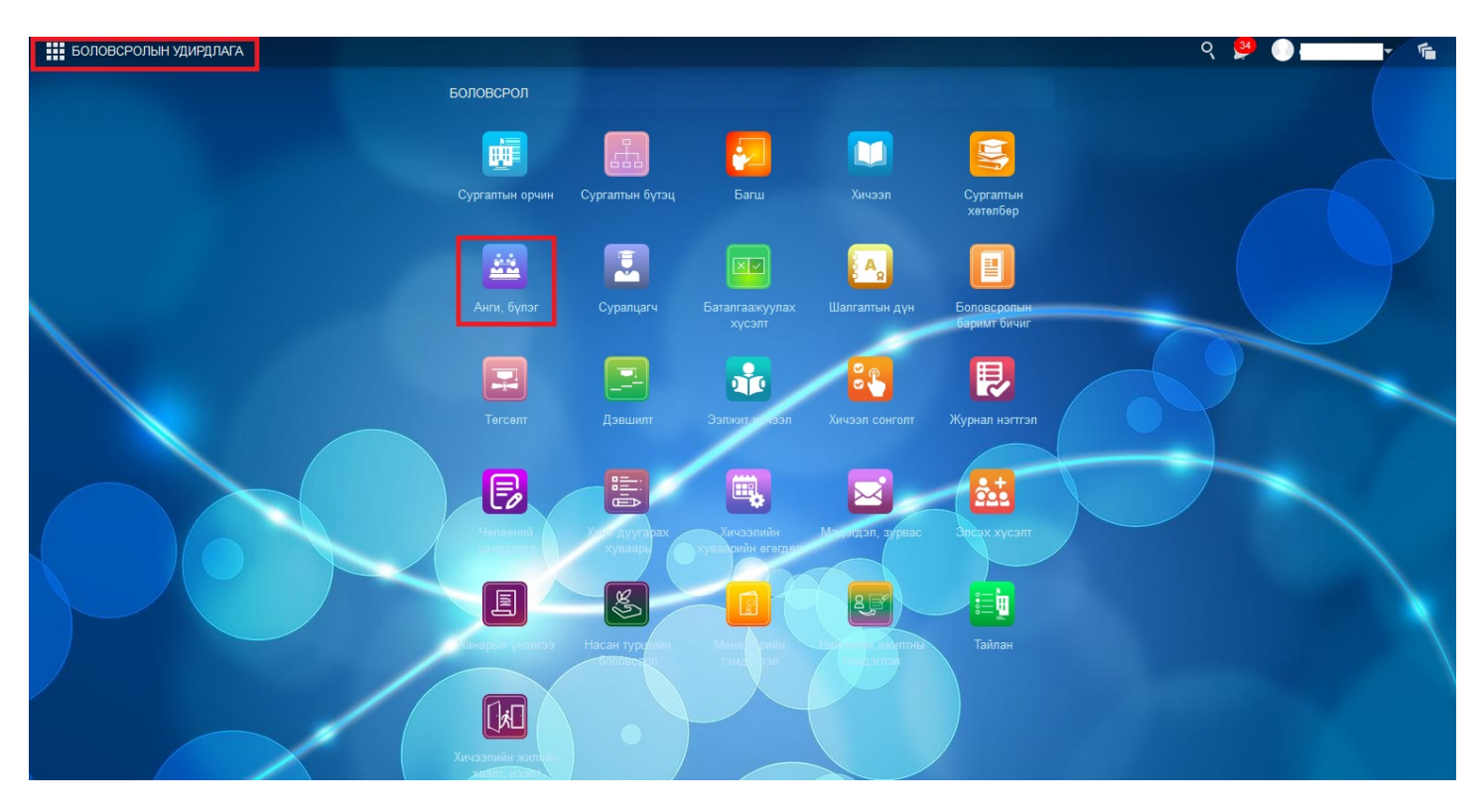

Анги бүлгийг сонгоход дараах цонх нээгдэх бөгөөд үүсгэсэн ангибүлгүүд жагсаалтаар харагдах бөгөөд устгах ангийг сонгоно.

| БОЛОВСРОЛЫН УДИРДЛАГА |                         |                   |                 |                       |             | <b>↑</b> ●            |                          |                 |                             | ९ 💆 🌔                 | <b>-</b>          | 5 |
|-----------------------|-------------------------|-------------------|-----------------|-----------------------|-------------|-----------------------|--------------------------|-----------------|-----------------------------|-----------------------|-------------------|---|
|                       | III III                 |                   |                 |                       | <b>*</b>    |                       |                          |                 |                             |                       |                   | > |
| Сургалтын ор          | очин Сургалтын бүтэц    | 6arw              | Хичээл          | Сургалтын<br>хөтөлбөр | Анги, бүлэг | Суралцагч             | Баталгаажуулах<br>хүсэлт | Шалгалтын дүн   | Боловсролын<br>баримт бичиг | Төгсөлт               | Дэвшилт           |   |
| Бүлэг                 | Жагсаалт                | Нэгтгэл           |                 |                       |             |                       |                          |                 |                             | 2019 - 2020 x         | ичээлийн жил    ? |   |
| 2019-20 X             | ичээлийн жил (Идэвхтэй) | 2020-21 Хичээлийн | жил             |                       |             |                       |                          |                 |                             |                       |                   |   |
| Бүлэг ха              | йх                      | Q                 | Дэлгэрэнгүй 🗸 🏹 |                       |             |                       |                          |                 |                             | Шинэ бүлэ             | Үйлдэл            | ~ |
| Nº                    | Хичээлийн жил           | Нэр               | Төрөл           |                       | Анги        | Хетелбер              |                          | Удирдсан        | багш                        | Ээлж                  | Ангилал           |   |
| 1                     | 2019-20 Хичээлийн жил   | 10-a              | Хөтөлбөрий      | н бүлэг               | 10-р анги   | Бүрэн дунд боловсроль | ын өдрийн хөтөлбөр /Ерд  | цийн/ Б.Шинэхүү |                             | 1-р ээлж              | Үндсэн бүлэг      |   |
| 2                     | 2019-20 Хичээлийн жил   | 11-a              | Хөтөлбөрий      | н бүлэг               | 11-р анги   | Бүрэн дунд боловсроль | ын өдрийн хөтөлбөр /Ерд  | цийн/ С.Алтанчи | мэг                         | 1-р ээлж              | Үндсэн бүлэг      |   |
| 3                     | 2019-20 Хичээлийн жил   | 11-6              | Хөтөлбөрий      | н бүлэг               | 11-р анги   | Бүрэн дунд боловсроль | ан өдрийн хөтөлбөр /Ерд  | цийн/ П.Нарангэ | рэл                         | 1-р ээлж              | Үндсэн бүлэг      |   |
| 4                     | 2019-20 Хичээлийн жил   | 11r               | Хөтөлбөрий      | н бүлэг               | 11-р анги   | Бүрэн дунд боловсроль | ан өдрийн хөтөлбөр /Ерд  | цийн/ Ж.Отгонжа | аргал                       | <mark>1-р</mark> ээлж | Үңдсэн бүлэг      |   |
| 5                     | 2019-20 Хичээлийн жил   | 12-a              | Хөтөлбөрий      | н бүлэг               | 12-р анги   | Бүрэн дунд боловсроль | ын өдрийн хөтөлбөр /Ерд  | цийн/ С.Цэвэлма | а                           | <mark>1-р</mark> ээлж | Үңдсэн бүлэг      |   |
| 6                     | 2019-20 Хичээлийн жил   | 1a                | Хөтөлбөрий      | н бүлэг               | 1-р анги    | Бага боловсролын өдр  | ийн хөтөлбөр /Ердийн/    | Б.Даваадэ       | мбэрэл                      | 2-р ээлж              | Үндсэн бүлэг      |   |
| 7                     | 2019-20 Хичээлийн жил   | 16                | Хөтөлбөрий      | н бүлэг               | 1-р анги    | Бага боловсролын өдр  | ийн хөтөлбөр /Ердийн/    | M.Toroo         |                             | 2-р ээлж              | Үндсэн бүлэг      |   |
| 8                     | 2019-20 Хичээлийн жил   | 2a                | Хөтөлбөрий      | н бүлэг               | 2-р анги    | Бага боловсролын өдр  | ийн хөтөлбөр /Ердийн/    | Н.Мөнхцэц       | эг                          | 2-р ээлж              | Үндсэн бүлэг      |   |
| 9                     | 2019-20 Хичээлийн жил   | 26                | Хөтөлбөрий      | н бүлэг               | 2-р анги    | Бага боловсролын өдр  | ийн хөтөлбөр /Ердийн/    | М.Мэнд-Ам       | ар                          | 2-р ээлж              | Үңдсэн бүлэг      |   |
| 10                    | 2019-20 Хичээлийн жил   | За                | Хөтөлбөрий      | н бүлэг               | 3-р анги    | Бага боловсролын өдр  | ийн хөтөлбөр /Ердийн/    | С.Янжинл:       | хам                         | 2-р ээлж              | Үндсэн бүлэг      |   |
| 11                    | 2019-20 Хичээлийн жил   | 36                | Хөтөлбөрий      | н бүлэг               | 3-р анги    | Бага боловсролын өдр  | ийн хөтөлбөр /Ердийн/    | Ч.Менгенс       | ар                          | 2-р ээлж              | Үндсэн бүлэг      |   |

Уг үйлдлийг хийснээр 3 янзын сонголт (Бүлэг засах, Бүлэг устгах, Бүлгийн мэдээлэл) гарч ирэх бөгөөд **Бүлэг устгах** гэсэн сонголтыг сонгоно.

| БОЛОВСРОЛЫН УДИРДЛАГА |           |                        |                     |                 | ♠ ●                   |             |                       |                          | ୍ 🤒 💛 es3310550721 🗸 🖷 |                             |                |                                |
|-----------------------|-----------|------------------------|---------------------|-----------------|-----------------------|-------------|-----------------------|--------------------------|------------------------|-----------------------------|----------------|--------------------------------|
|                       |           |                        | 2                   |                 |                       | <u>**</u>   |                       |                          | A                      |                             |                | . 🖃 ,                          |
| Cypr                  | алтын орч | ин Сургалтын бүтэц     | Багш                | Хичээл          | Сургалтын<br>хөтөлбөр | Анги, бүлэг | Суралцагч             | Баталгаажуулах<br>хүсэлт | Шалгалтын дүн          | Боловсролын<br>баримт бичиг | Төгсөлт        | Дэвшилт                        |
| Бү                    | тэг       | Жагсаалт               | Нэгтгэл             |                 |                       |             |                       |                          |                        |                             | 2019 - 2020 xi | ичээлийн жил   ( ?             |
| 20                    | 19-20 Хич | іээлийн жил (Идэвхтэй) | 2020-21 Хичээлийн ж | ил              |                       |             |                       |                          |                        |                             |                |                                |
| E                     | Бүлэг хай | x                      | Q                   | Дэлгэрэнгүй 🗸 🏹 |                       |             |                       |                          |                        |                             | Шинэ бүлэг     | Үйлдэл 🗸                       |
|                       | Nº        | Хичээлийн жил          | Нэр                 | Төрөл           |                       | Анги        | Хөтөлбөр              |                          | Удирдсан               | багш                        | Ээлж           | Ан Бүлэг засах                 |
|                       | 1         | 2019-20 Хичээлийн жил  | 10-a                | Хөтөлбөрийн     | бүлэг                 | 10-р анги   | Бүрэн дунд боловсроль | ин өдрийн хөтөлбөр /Ерд  | цийн/ Б.Шинэхүү        |                             | 1-р ээлж       | үн Бүлэг устгах                |
|                       | 2         | 2019-20 Хичээлийн жил  | 11-a                | Хөтөлбөрийн     | бүлэг                 | 11-р анги   | Бүрэн дунд боловсроль | ин өдрийн хөтөлбөр /Ерд  | цийн/ С.Алтанчим       | юг                          | 1-р зэлж       | <sub>Үн</sub> Бүлгийн мэдээлэл |
|                       | 3         | 2019-20 Хичээлийн жил  | 11-б                | Хөтөлбөрийн     | бүлэг                 | 11-р анги   | Бүрэн дунд боловсроль | ын өдрийн хөтөлбөр /Ерд  | цийн/ П.Нарангэр       | эл                          | 1-р ээлж       | Үңдсэн бүлэг                   |
|                       | 4         | 2019-20 Хичээлийн жил  | 11r                 | Хөтөлбөрийн     | бүлэг                 | 11-р анги   | Бүрэн дунд боловсроль | ан өдрийн хөтөлбөр /Ерд  | цийн/ Ж.Отгонжај       | огал                        | 1-р ээлж       | Үңдсэн бүлэг                   |
|                       | 5         | 2019-20 Хичээлийн жил  | 12-a                | Хөтөлбөрийн     | бүлэг                 | 12-р анги   | Бүрэн дунд боловсроль | ин өдрийн хөтөлбөр /Ерд  | цийн/ С.Цэвэлмаа       | 3                           | 1-р ээлж       | Үндсэн бүлэг                   |
|                       | 6         | 2019-20 Хичээлийн жил  | 1a                  | Хөтөлбөрийн     | бүлэг                 | 1-р анги    | Бага боловсролын өдрі | ийн хөтөлбөр /Ердийн/    | Б.Даваадэм             | юэрэл                       | 2-р ээлж       | Үңдсэн бүлэг                   |
|                       | 7         | 2019-20 Хичээлийн жил  | 16                  | Хөтөлбөрийн     | бүлэг                 | 1-р анги    | Бага боловсролын өдрі | ийн хөтөлбөр /Ердийн/    | M.Toroo                |                             | 2-р ээлж       | Үндсэн бүлэг                   |
|                       |           |                        |                     |                 |                       |             |                       |                          |                        |                             |                |                                |

Бүлэг устгах гэсэн сонголт хийхэд дараах цонх харагдана. **Бүлэг устгах** товчийг дарж өгсөнөөр устгах үйлдэл амжилттай болно.

| Бүлэг                                                  | Жагсаалт              |      |                   |                    |                              |                      |                 | 2019 - 2020 | хичээлийн жил   ( 🖌 |  |
|--------------------------------------------------------|-----------------------|------|-------------------|--------------------|------------------------------|----------------------|-----------------|-------------|---------------------|--|
| 2019-20 Хичээлийн жил (Идэвхтэй) 2020-21 Хичээлийн жил |                       |      |                   |                    |                              |                      |                 |             |                     |  |
| Бүлэг х                                                | айх                   | Q [  | үлнеделле         |                    |                              |                      |                 | Шинэ бүл    | эг Үйлдэл 🗸         |  |
| Nº                                                     | Хичээлийн жил         | Нэр  | Төрөл             | Анги               | Хөтөлбөр                     |                      | Удирдсан багш   | Ээлж        | Ангилал             |  |
| 1                                                      | 2019-20 Хичээлийн жил | 10-a | Хөтөлбөрийн бүлэг | 10-р анги          | Бүрэн дунд боловсролын өдри  | йн хөтөлбөр /Ердийн/ | Б.Шинэхүү       | 1-р ээлж    | Үндсэн бүлэг        |  |
| 2                                                      | 2019-20 Хичээлийн жил | 11-a | Хөтөлбөрийн бүлэг | 11-р анги          | Бүрэн дунд боловсролын өдри  | йн хөтөлбөр /Ердийн/ | С.Алтанчимэг    | 1-р ээлж    | Үндсэн бүлэг        |  |
| 3                                                      | 2019-20 Хичээлийн жил | 11-6 | Хөтөлбөрийн бүлэг | 11-р анги          | Бүрэн дунд боловсролын өдри  | йн хөтөлбөр /Ердийн/ | П.Нарангэрэл    | 1-р ээлж    | Үндсэн бүлэг        |  |
| 4                                                      | 2019-20 Хичээлийн жил | 11r  | Хөтөлбөрийн бүлэг | Анги, бүлэг устга  |                              | и хөтөлбөр /Ердийн/  | Ж.Отгонжаргал   | 1-р ээлж    | Үндсэн бүлэг        |  |
| 5                                                      | 2019-20 Хичээлийн жил | 12-a | Хөтөлбөрийн бүлэг | Та 10-а булог уста | ахдаа итгэлтэй байна уу ?    | а хөтөлбөр /Ердийн/  | С.Цэвэлмаа      | 1-р ээлж    | Үндсэн бүлэг        |  |
| 6                                                      | 2019-20 Хичээлийн жил | 1a   | Хөтөлбөрийн бүлэг | Yapap verrapap na  | учи соргосу боломусти болио  | бөр /Ердийн/         | Б.Даваадэмбэрэл | 2-р ээлж    | Үндсэн бүлэг        |  |
| 7                                                      | 2019-20 Хичээлийн жил | 16   | Хөтөлбөрийн бүлэг | лэрэв успавал да   | Бирас устгах Болих           | бөр /Ердийн/         | М.Тогоо         | 2-р ээлж    | Үндсэн бүлэг        |  |
| 8                                                      | 2019-20 Хичээлийн жил | 2a   | Хөтөлбөрийн бүлэг |                    | Булагусттах Болих            | бөр /Ердийн/         | Н.Мөнхцэцэг     | 2-р ээлж    | Үндсэн бүлэг        |  |
| 9                                                      | 2019-20 Хичээлийн жил | 26   | Хөтөлбөрийн бүлэг | 2-р анги           | Бага боловсролын өдрийн хөтө | элбөр /Ердийн/       | М.Мэнд-Амар     | 2-р ээлж    | Үндсэн бүлэг        |  |
| 10                                                     | 2019-20 Хичээлийн жил | 3a   | Хөтөлбөрийн бүлэг | 3-р анги           | Бага боловсролын өдрийн хөтө | элбөр /Ердийн/       | С.Янжинлхам     | 2-р ээлж    | Үндсэн бүлэг        |  |
| 11                                                     | 2019-20 Хичээлийн жил | 36   | Хөтөлбөрийн бүлэг | 3-р анги           | Бага боловсролын өдрийн хөтө | элбөр /Ердийн/       | Ч.Менгенсар     | 2-р ээлж    | Үндсэн бүлэг        |  |
| 12                                                     | 2019-20 Хичээлийн жил | 4-a  | Хөтөлбөрийн бүлэг | 4-р анги           | Бага боловсролын өдрийн хөтө | элбөр /Ердийн/       | Б.Энх-Отгон     | 2-р ээлж    | Үндсэн бүлэг        |  |
| 13                                                     | 2019-20 Хичээлийн жил | 4-б  | Хөтөлбөрийн бүлэг | 4-р анги           | Бага боловсролын өдрийн хөтө | элбөр /Ердийн/       | Ж.Мөнх-Эрдэнэ   | 2-р ээлж    | Үндсэн бүлэг        |  |
| 14                                                     | 2019-20 Хичээлийн жил | 5-a  | Хөтөлбөрийн бүлэг | 5-р анги           | Бага боловсролын өдрийн хөтө | элбөр /Ердийн/       | Г.Оюун-Эрдэнэ   | 2-р ээлж    | Үндсэн бүлэг        |  |
| 15                                                     | 2019-20 Хичээлийн жил | 5-6  | Хөтөлбөрийн бүлэг | 5-р анги           | Бага боловсролын өдрийн хөтө | элбөр /Ердийн/       | Г.Болормаа      | 2-р ээлж    | Үндсэн бүлэг        |  |
| 16                                                     | 2019-20 Хичээлийн жил | 6-a  | Хөтөлбөрийн бүлэг | 6-р анги           | Суурь боловсролын өдрийн хөт | гөлбөр /Ердийн/      | Ж.Отгонжаргал   | 2-р ээлж    | Үндсэн бүлэг        |  |
| 17                                                     | 2019-20 Хичээлийн жил | 6-6  | Хөтөлбөрийн бүлэг | 6-р анги           | Суурь боловсролын өдрийн хөт | гөлбөр /Ердийн/      | 3.Отгонжаргал   | 2-р ээлж    | Үндсэн бүлэг        |  |